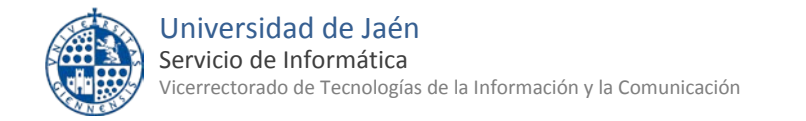

## Configurar una cuenta de correo (cuentaTIC@dominio) mediante IMAP GMail UJA en Ms. Outlook 2010

## El Servicio de Informática recomienda utilizar el cliente web "Gmail" para acceder al correo Google Apps UJA. Las ventajas Gmail son:

- Es más rápido en la consulta de correo que con otros clientes. •
- No necesita configuraciones del cliente. Ni en el PC ni en los • dispositivos móviles.
- Se accede con la contraseña de la cuenta TIC. Y, por tanto, no es • necesario utilizar una 2ª contraseña externa.
- No requiere abrir accesos inseguros a la cuenta Google Apps. •

Si deseas utilizar Ms. Outlook como cliente de correo de escritorio, dispones de las siguientes opciones:

- Ms. Outlook con el plugin Google Apps Sync for Microsoft Outlook. El plugin de Google ayuda en la configuración de los servidores de Google y permite acceder con la clave de la cuenta TIC.
- Ms. Outlook como cliente IMAP. La configuración requiere más pasos:
  - o obtener una segunda contraseña (denominada clave externa de Google)
  - o modificar las preferencias de seguridad de la Google para acceso IMAP y acceso desde aplicaciones inseguras
  - o configurar los servidores de Google

Esta documentación explica cómo configurar una cuenta IMAP de GMail en Outlook.

# **Preparación**

Antes de configurar el cliente de correo de escritorio debes preparar la cuenta Google como se indica:

Entra en Google con tu clave de cuenta TIC y asegúrate que:

- tienes habilitado el acceso IMAP en Gmail:
  - o GMail >Rueda dentada>Configuración del correo>Reenvío y correo POP/IMAP>Habilirar IMAP
- permites que aplicaciones menos seguras accedan a tu cuenta Google
  - Mi cuenta > Aplicaciones menos seguras

## Entra en Universidad Virtual para obtener una clave externa de Google:

Universidad Virtual > Operaciones > Cambio de clave externa de Google

Esta operación puede tardar unos minutos.

Nota: la clave externa Google se utiliza para acceder desde aplicaciones NO web, como Ms. Outlook, Apple Mail, etc..

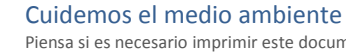

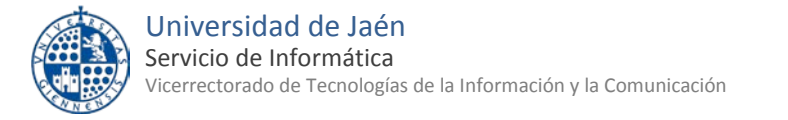

En este ejemplo, utilizaremos como dirección cuentatic@dominio. Sustituye esta dirección por la tuya <u>cuentatic@ujaen.es</u> o <u>cuentatic@red.ujaen.es</u>.

#### Añade una nueva cuenta de correo. En este ejemplo: cuentatic@dominio

- Abre Outlook, elige tu perfil y luego entra en el Menú Archivo > Información y botón "Agregar cuenta".
- En la pantalla Agregar nueva cuenta, elige Configurar manualmente las opciones del servidor o tipos de servidores adicionales y después pulsa en Siguiente.
- A continuación elige Correo Electrónico de Internet: conectar con su servidor POP, IMAP o HTTP para enviar y recibir mensajes de correo electrónico.

#### Introduce la configuración IMAP para la nueva cuenta

- 4 Escribe
  - tu nombre
  - dirección de correo electrónico: cuentaTIC@dominio
  - tipo de cuenta: IMAP
  - el servidor de correo entrante: imap.gmail.com
  - el servidor de correo saliente (SMTP): smtp.gmail.com
  - y del nombre de usuario en Gmail: cuentaTIC@dominio
  - Desactiva Recordar contraseña y el Inicio de Sesión utilizando Autenticación de contraseña de segura (SPA)
- 6 Pulsa sobre el botón "Más configuraciones" para acceder a configuraciones específicas de los servidores de la Universidad de Jaén.

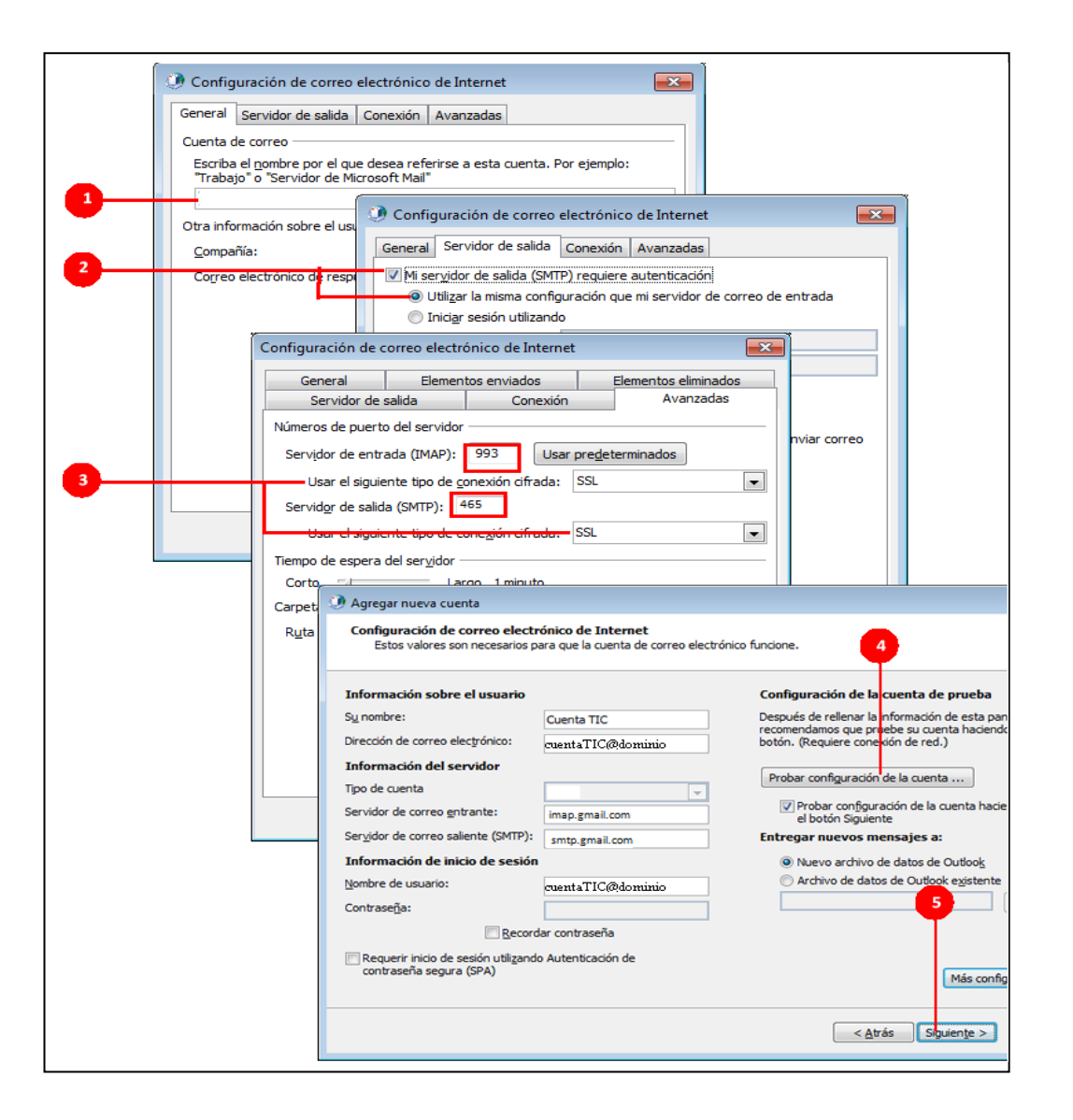

#### Más configuraciones: configura conexiones cifradas para mejorar seguridad.

- 1) En la pestaña General escribe una descripción para tu nueva cuenta.
- 2 En la pestaña Servidor de Salida, activa las opciones para indicar que el servidor de salida (SMTP) requiere autenticación.
- En la pestaña Avanzadas, configura los números de puerto para el servidor:
  - Servidor de entrada (IMAP): 993 (encriptación SSL)
  - Servidor de salida (SMTP): 465 (encriptación SSL)
    - Otro puerto alternativo para el servidor de salida es el siguiente: 587 (encriptación TLS/StartTLS/Auto)

#### Confirma todos los cambios

Pulsa el botón Aceptar.

#### Después de completar la configuración, realiza una prueba de conexión.

Pulsa en el botón Probar configuración de la cuenta... y escribe la clave externa de Google correspondiente a tu cuentatTIC<sup>1</sup>. Ms. Outlook 2010 intentará conectarse al servidor de correo entrante y saliente con la clave que has introducido.

<u>Nota:</u> si aparece algún error, deberás revisar si existe algún dato incorrecto: nombre de servidores, nombre de usuario, clave, etc... Comprueba también que no haya ningún problema de red (p. ej. abre el navegador y navega por alguna página web).

#### Fin de la configuración de la cuenta.

Pulsa el botón Siguiente y luego Finalizar.

• Pulsa el botón Cerrar.

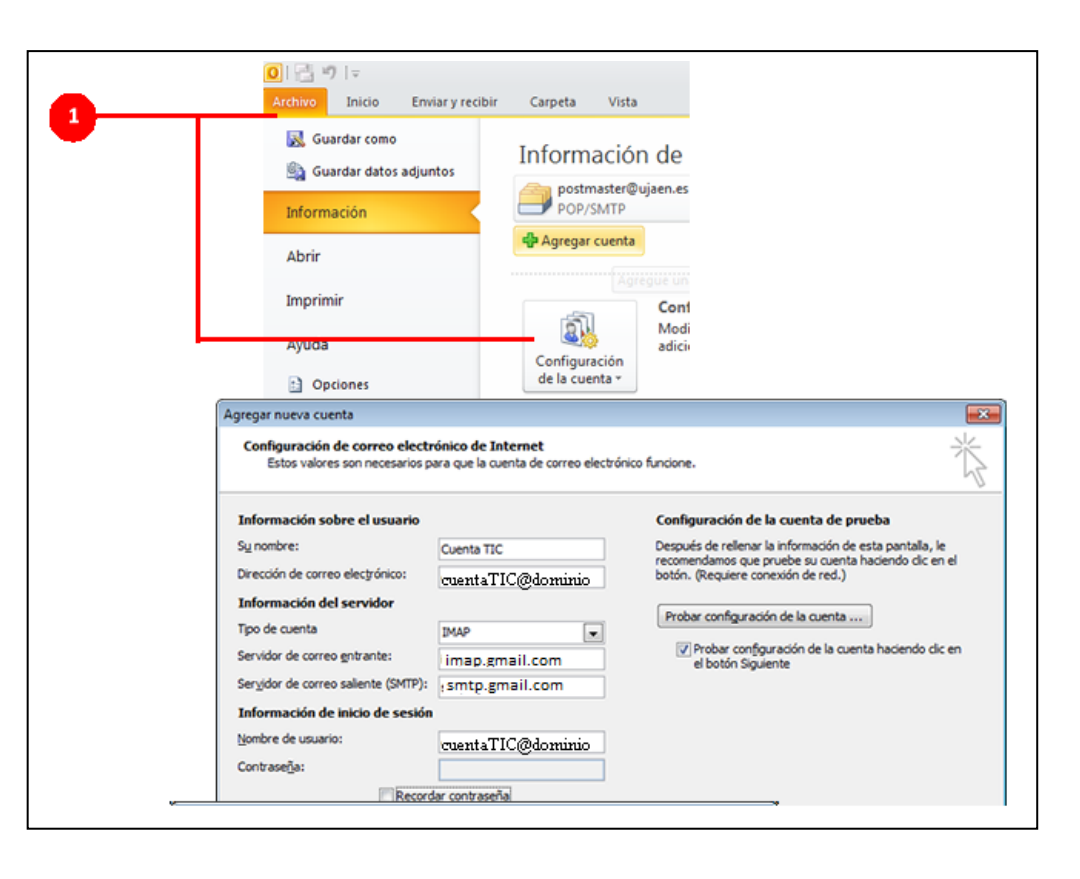

<sup>&</sup>lt;sup>1</sup> Para obtener la clave externa Google, entra en Universidad Virtual y pulsa en "Clave externa Google"